## Step-by-Step Guide for UURAF Registration

Last Updated 10.27.23

- 1. Login to ser.msu.edu.
- 2. Locate the green sidebar menu. Click the drop-down arrow on Undergraduate Research.

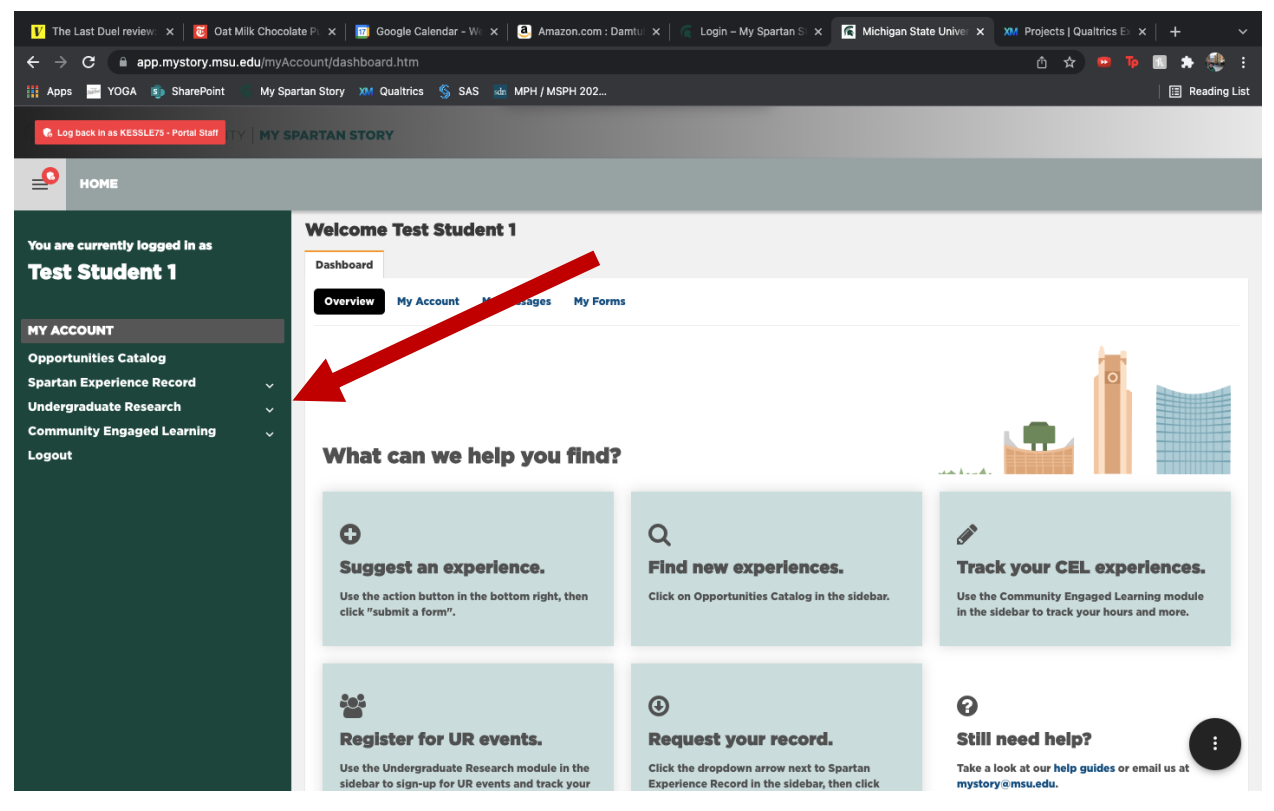

- 3. Click UURAF.
- 4. Review the registration information and tips.

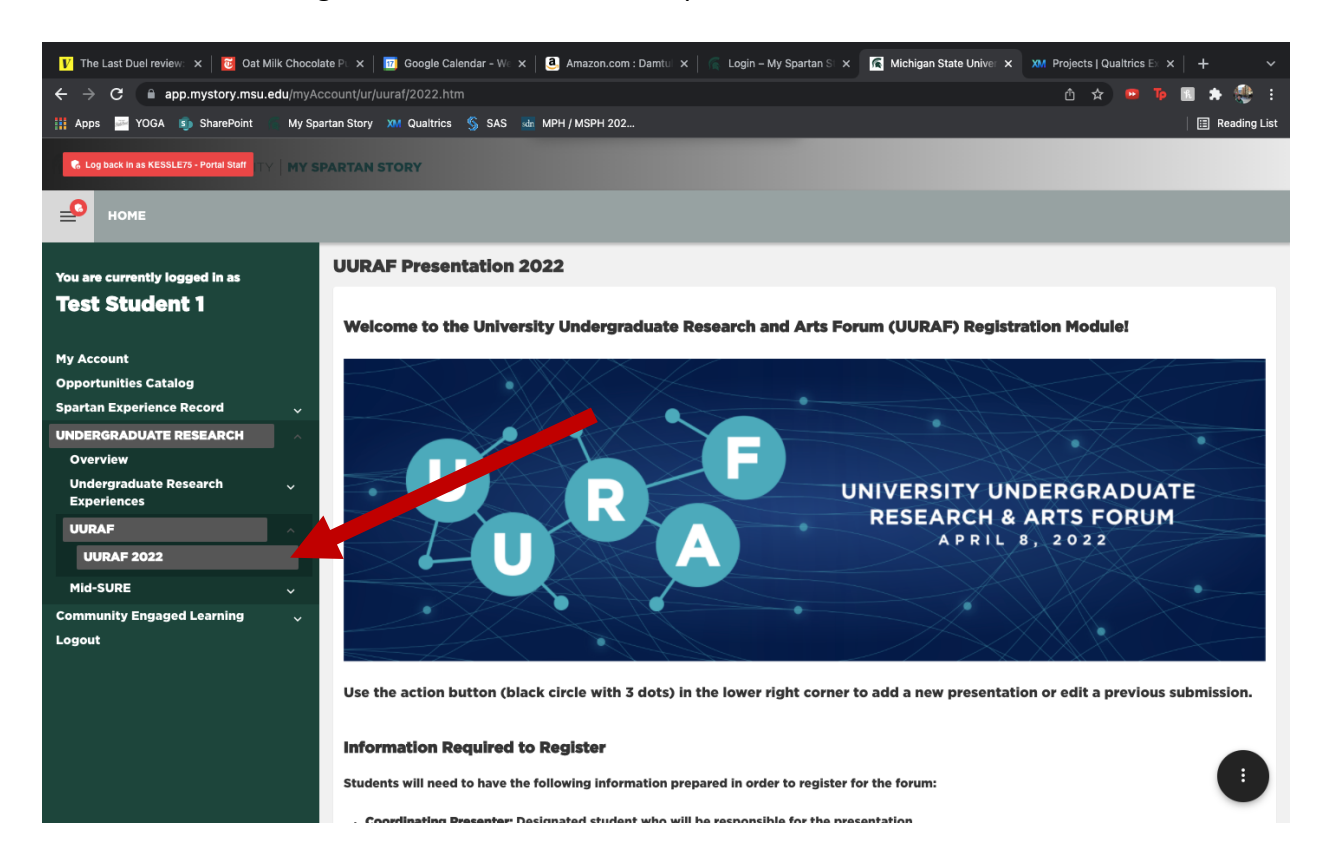

## 5. Click the black action button in the bottom right-hand corner of the screen.

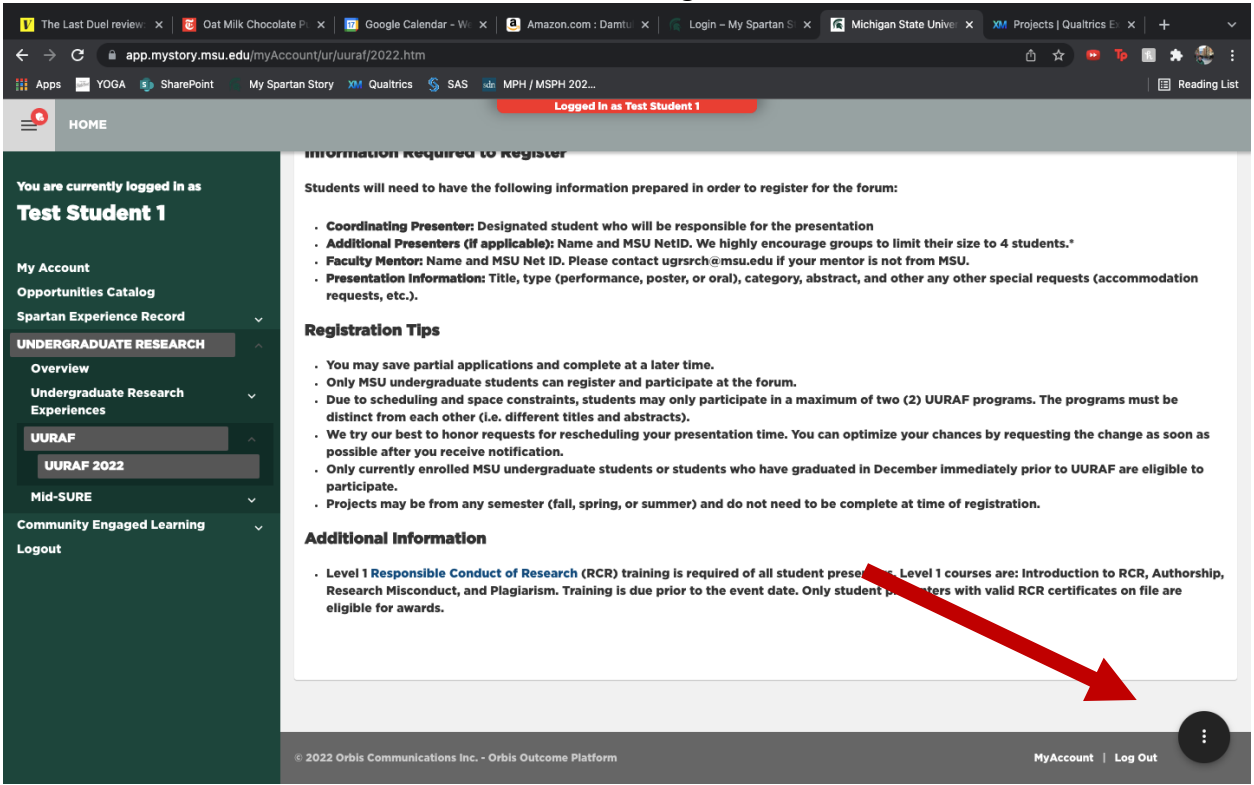

## 6. Click Add UURAF Presentation in the action menu on the right side of the screen.

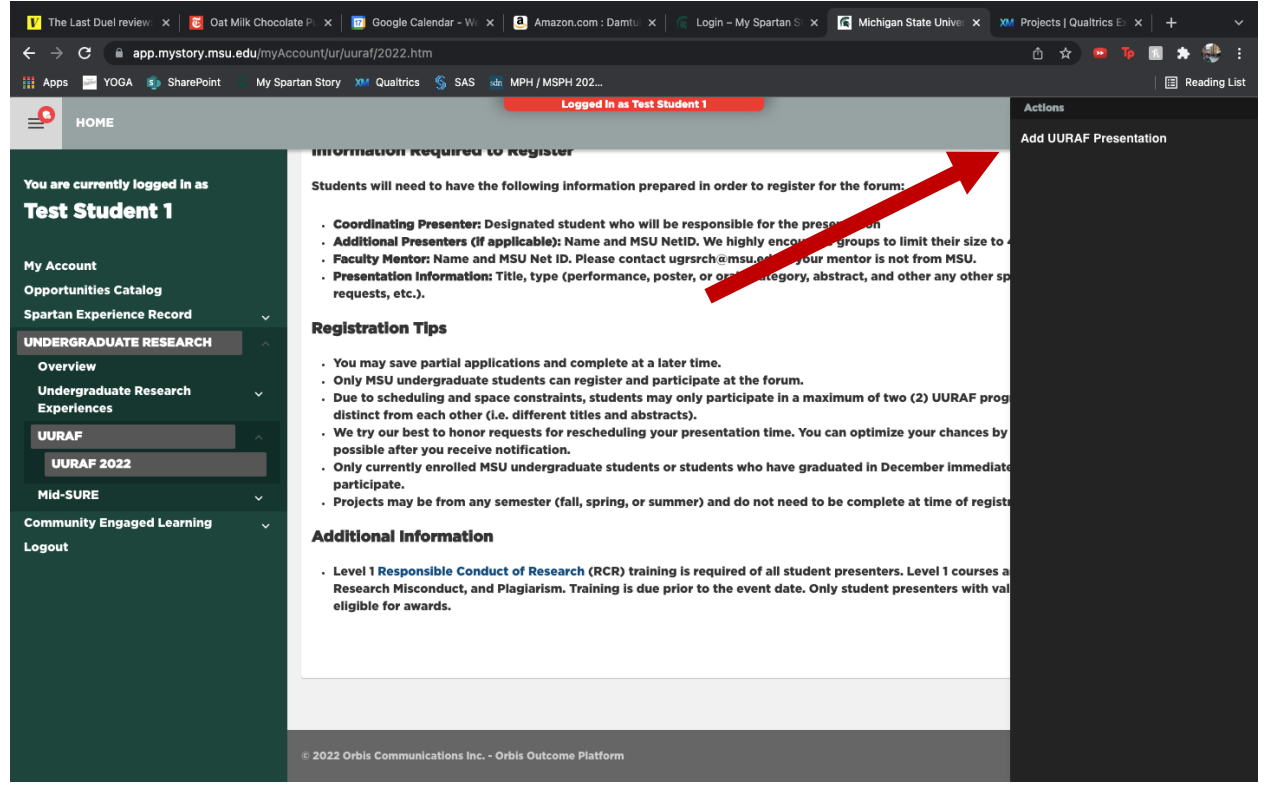

 Identify the coordinating presenter. For individual presentations, this is the person presenting. For group presentations, this is the person who is responsible for completing UURAF registration. Search for the coordinating presenter using their name or the NET ID. Click next.

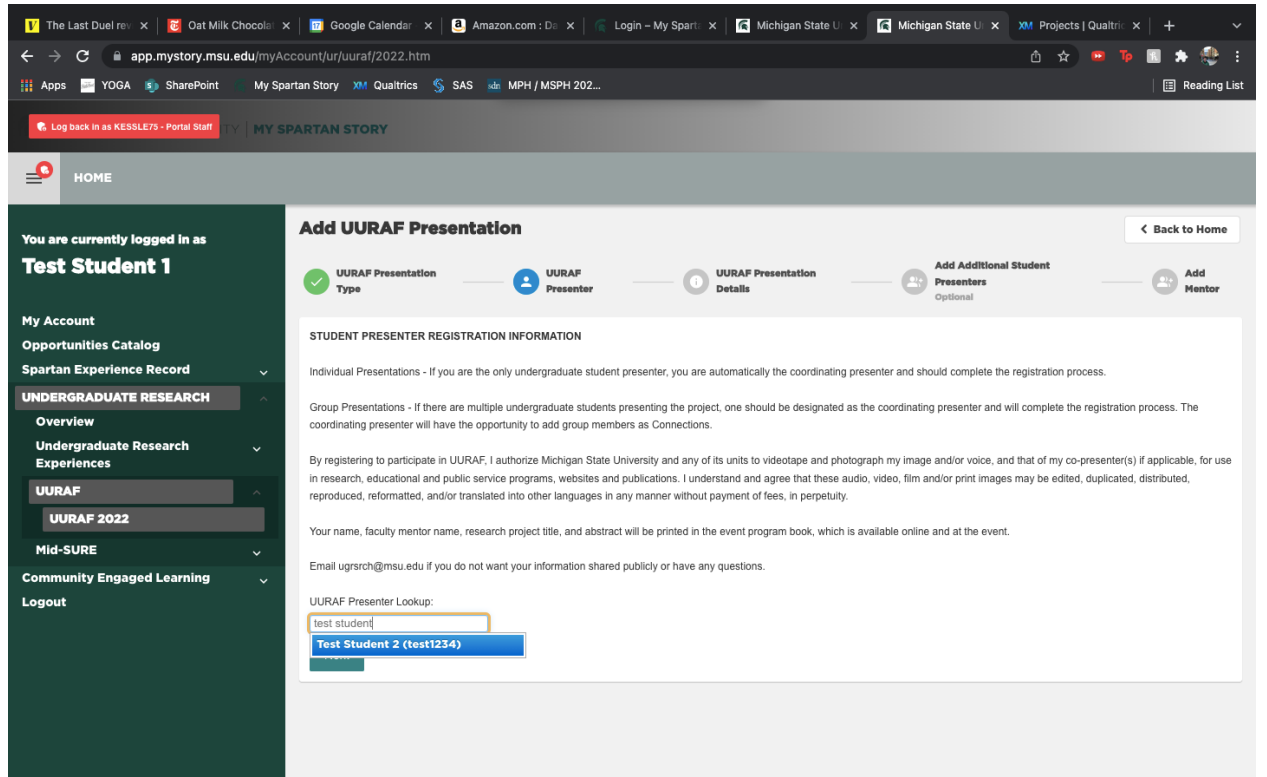

8. Complete the Presentation Overview. This is the information used to sort presentations and compile a program booklet.

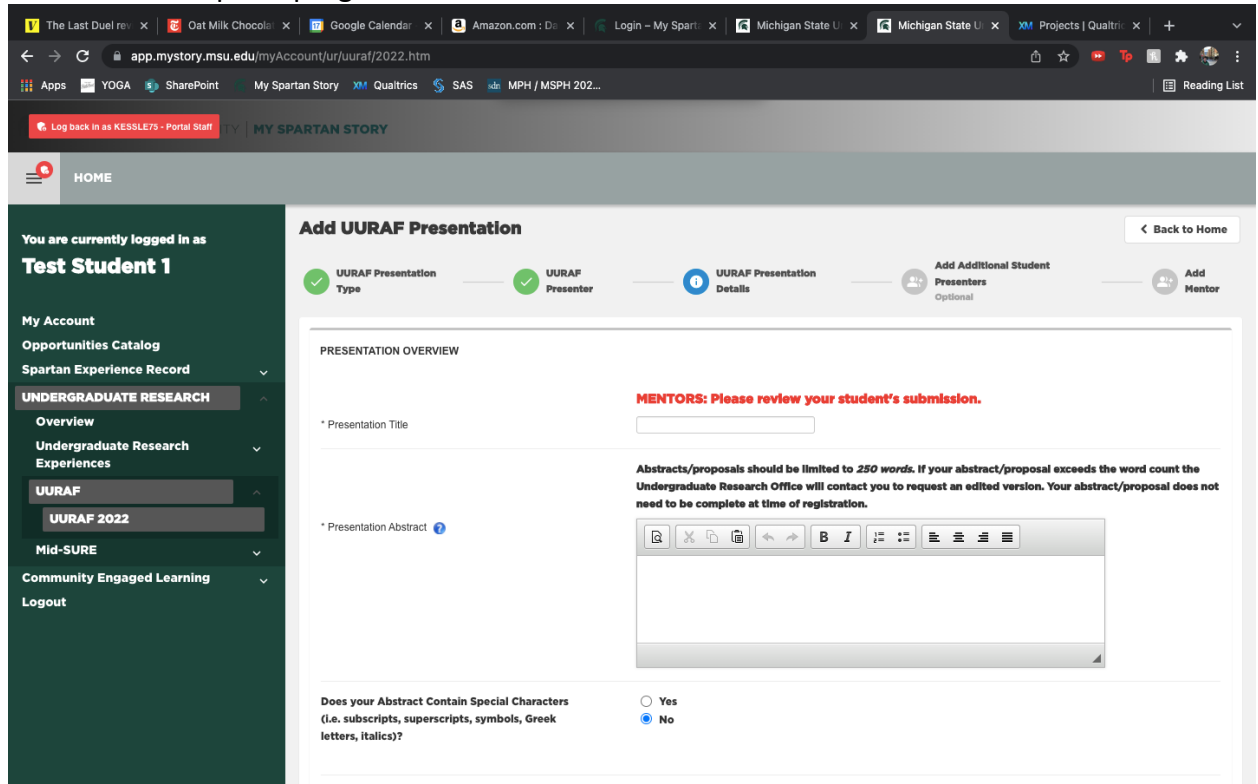

9. Scroll to the bottom of the page and complete the Undergraduate Research Experience Information. This is the information used to add your research experience to your Spartan Experience Record. Click next.

| 👔 The Last Duel re: x 🔀 Oat Milk Chocola: x 🔤 Google Calendar: x 🔕 Amazon.com : D: x 👘 Login – My Spart: x 🕅 Michigan State U x 🚮 Michigan State U x 🕅 Projects   Qualtri: x 🕇 + 🗸 |                                            |                                                                                                    |
|----------------------------------------------------------------------------------------------------|--------------------------------------------|----------------------------------------------------------------------------------------------------|
| ← → C 🛯 app.mystory.msu.edu/myAccount/ur/uuraf/2022.htm                                                                                                    |                                            | â 🕁 📟 Te 🔝 🛸 😍 E                                                                                                    |
| 👖 Apps 🔤 YOGA 🦚 SharePoint 🛛 My Spartan Story XM Qualtrics 💲 SAS 🐻 MPH / MSPH 202                                                                                                  |                                            |                                                                                                    |
| Logged in as Test Student 1                                                                                                    |                                            |                                                                                                    |
|                                                                                                    |                                            |                                                                                                    |
| You are currently logged in as                                                                                                    | MY SPARTAN STORY INFORMATION               |                                                                                                    |
| Test Student 1                                                                                                    |                                            |                                                                                                    |
|                                                                                                    |                                            | Every MSU student can receive recognition for their reserach or creative experiences on their Spartan<br>Experience Record, which is a transcript of your out-of-class activities. The questions in this next section will |
| My Account                                                                                                    |                                            | allow the Undergraduate Research staff to add your research/creative experience automatically to your                                                                                                    |
| Opportunities Catalog                                                                                                    | What is My Spartan Story?                  | Spartan Experience Record.                                                                                                    |
| Spartan Experience Record 🗸 🗸                                                                                                    |                                            |                                                                                                    |
| UNDERGRADUATE RESEARCH                                                                                                    |                                            | Title will be listed on your Spartan Experience Record. Choose a title that conveys the kind or type of work                                                                                                    |
| Overview                                                                                                    | * Title of Research or Creative Experience | that you have engaged in.                                                                                                    |
| Experiences                                                                                                    |                                            | Title limited to 80 characters including spaces.                                                                                                    |
| UURAF                                                                                                    | * Pacition Type                            |                                                                                                    |
| UURAF 2022                                                                                                    | r oanon rype                               | -select-                                                                                                    |
| Mid-SURE v                                                                                                    |                                            | This entry is the only description of your work that will appear on your Spartan Experience Record.                                                                                                    |
| Community Engaged Learning $\sim$                                                                                                    | * Brief Description of Experience          |                                                                                                    |
| Logout                                                                                                    |                                            | Use past tense only. Focus on your role. What did YOU do? Use action statements to describe your<br>contributions.                                                                                                    |
|                                                                                                    |                                            |                                                                                                    |
|                                                                                                    | * Start Date                               | <b>A</b>                                                                                                    |
|                                                                                                    | * End Date                                 | <b></b>                                                                                                    |
|                                                                                                    |                                            | Select the end of the semester for on-going research.                                                                                                    |
|                                                                                                    | * Expected Time Commitment                 | 0 v hours per - select- v                                                                                                    |
|                                                                                                    | * Compensation                             | SELECT ALL Filter                                                                                                    |

10. Identify any co-presenters for your project. Search for these people using their name or NET ID. Multiple names can be listed. If there are none, leave this field empty. Click next.

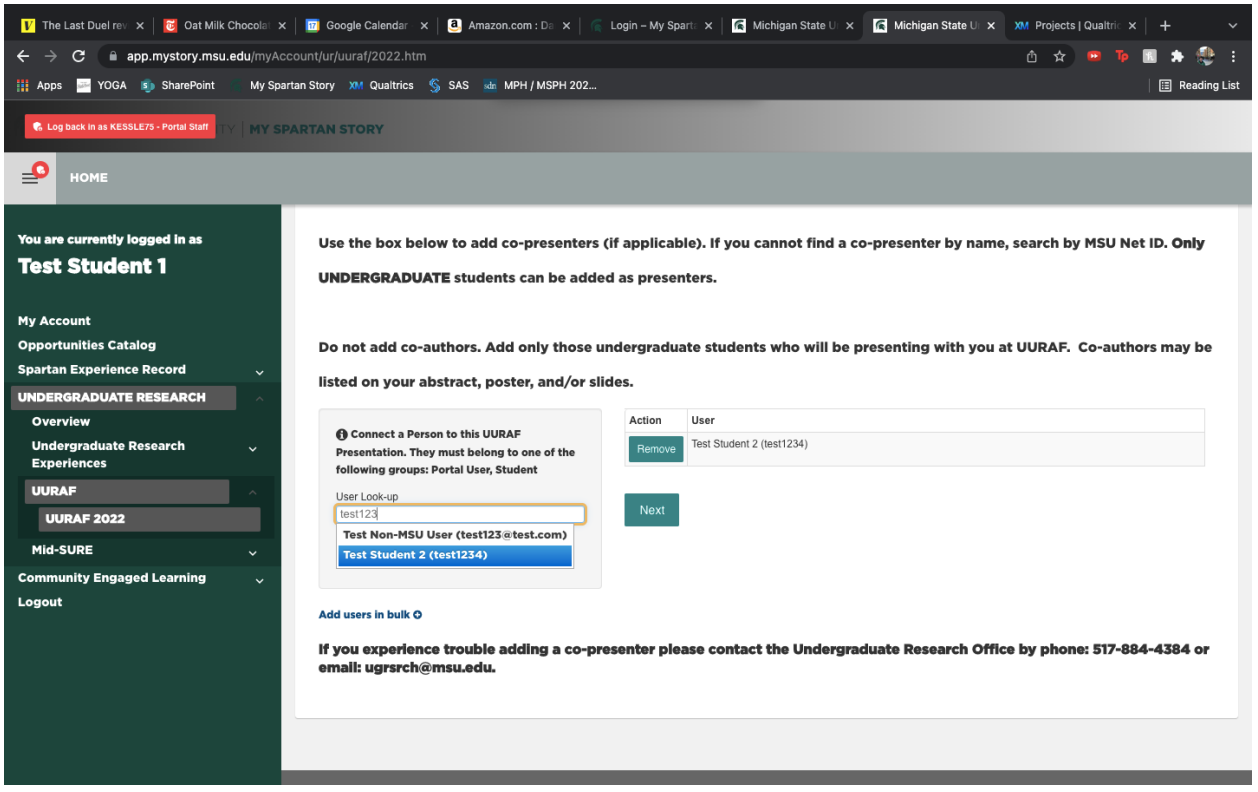

11. Identify your research mentor(s). Search for these people using their name or NET ID. Multiple names can be listed, but at least one person must be listed. Click complete.

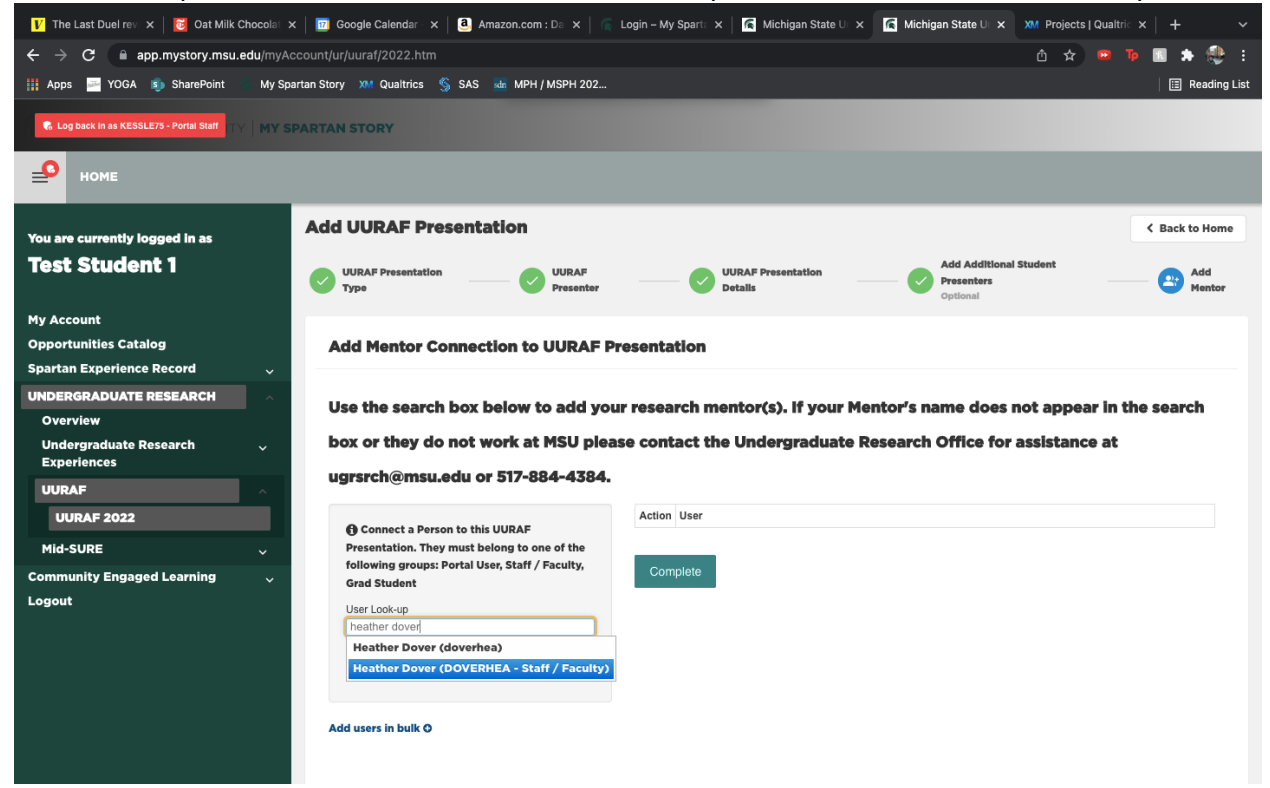

You are now registered for UURAF. To view or edit your submitted abstract, go to the home page for UURAF and scroll to the bottom. Each abstract you are listed on will be shown.

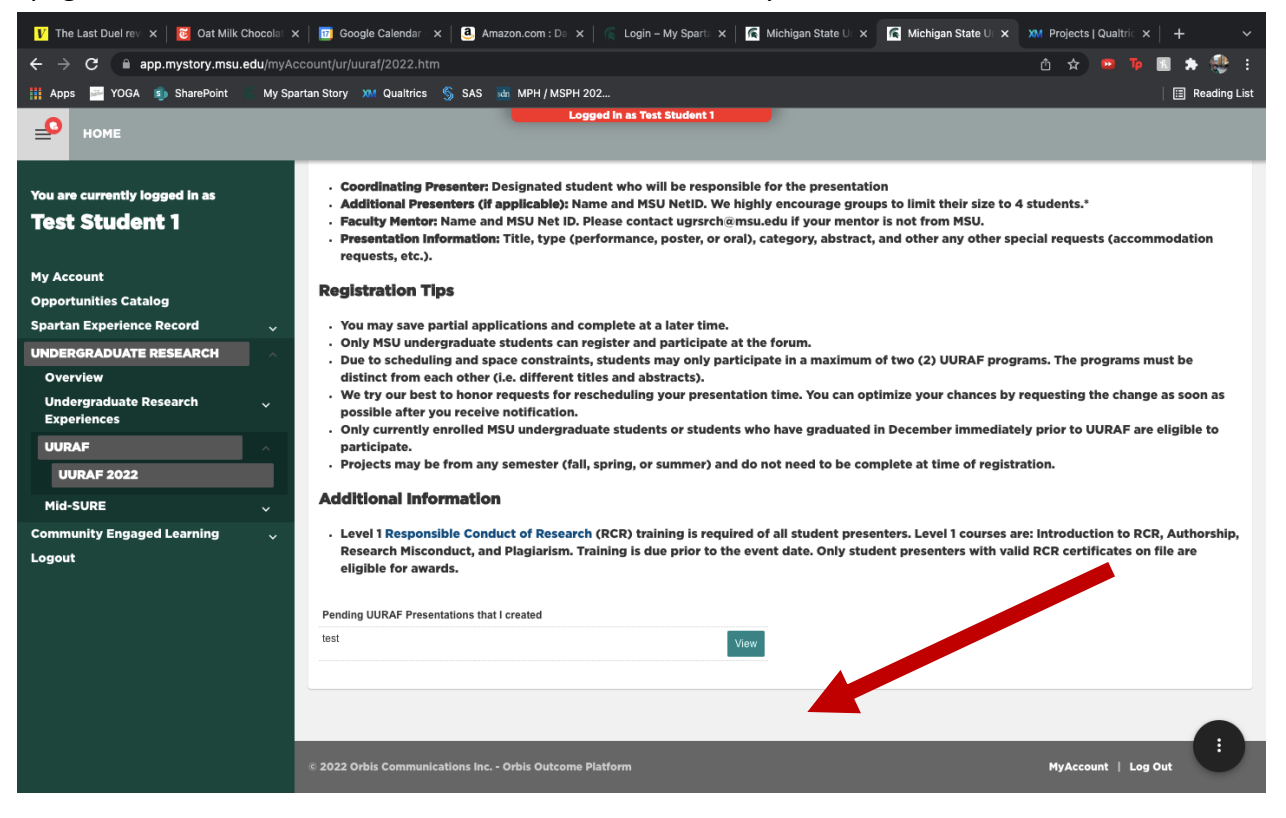